# **Funktionsübersicht**

Stand: Februar 2020

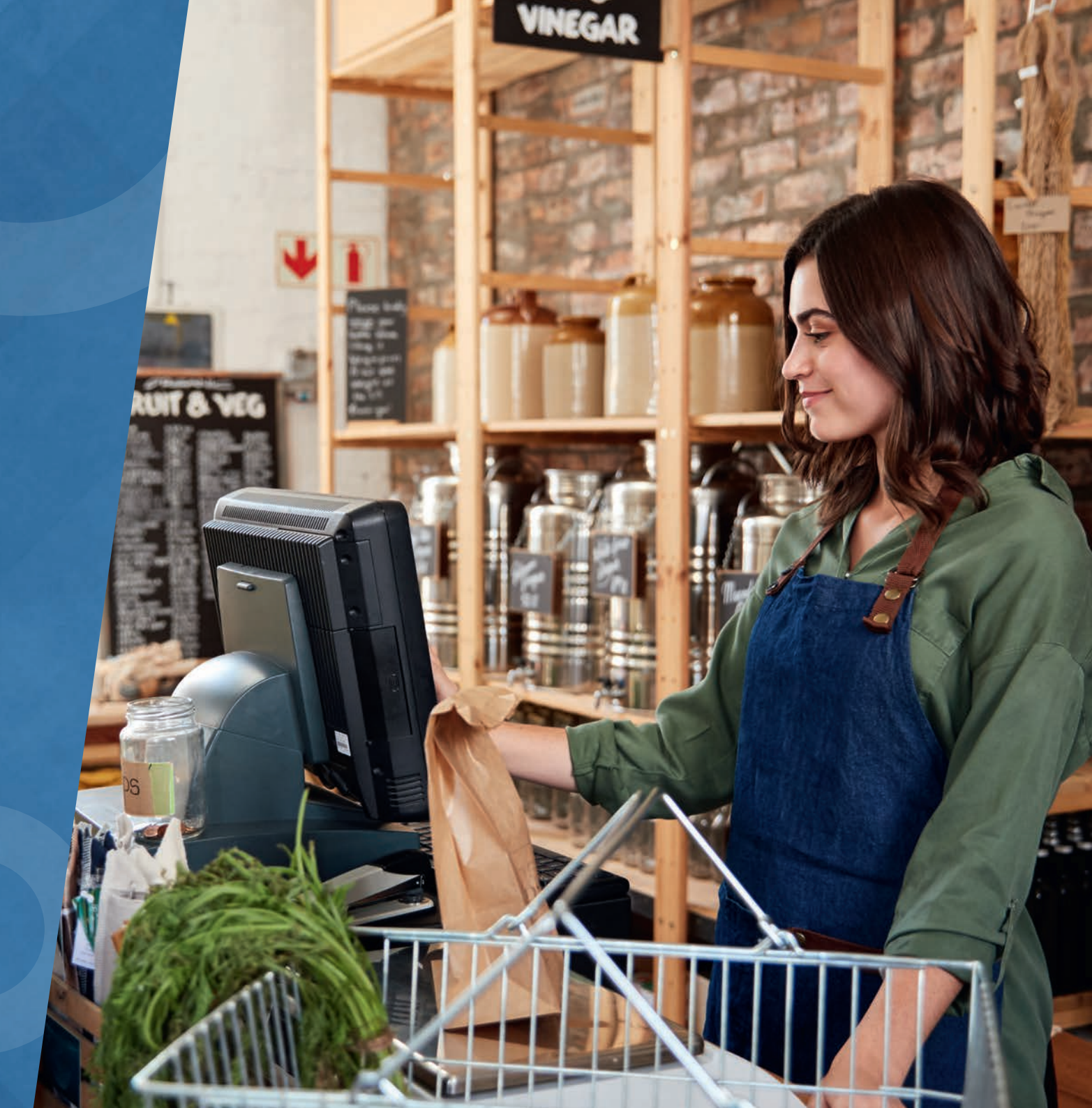

## JT POS

## Inhalt

#### JTL-POS einrichten

Seite 2–6

#### Demodatenbank

Seite 7

#### **Datenbanken sichern und wiederherstellen** Seite 8

**Sortiment verwalten** Seite 9—11

#### Kunden verwalten

Seite 12

#### Kassenbetrieb

Seite 13 — 21

#### **Zwischenberichte und Tagesabschluss** Seite 22

#### **Statistiken und Protokolle**

Seite 23 — 24

## 6

Der Funktionsumfang von JTL-POS wird kontinuierlich ausgebaut. Das vorliegende Dokument ist daher nur eine vorläufige Auflistung aller aktuellen Funktionen und wird in der nächsten Zeit regelmäßig erweitert. Um die Features von JTL-POS noch besser kennenzulernen, empfehlen wir Ihnen auch unseren übersichtlichen JTL-Guide: https://guide.jtl-software.de/jtl-pos/

Den aktuellen Changelog zu unserer Kassensoftware finden Sie hier: https://jtl-url.de/op5vd

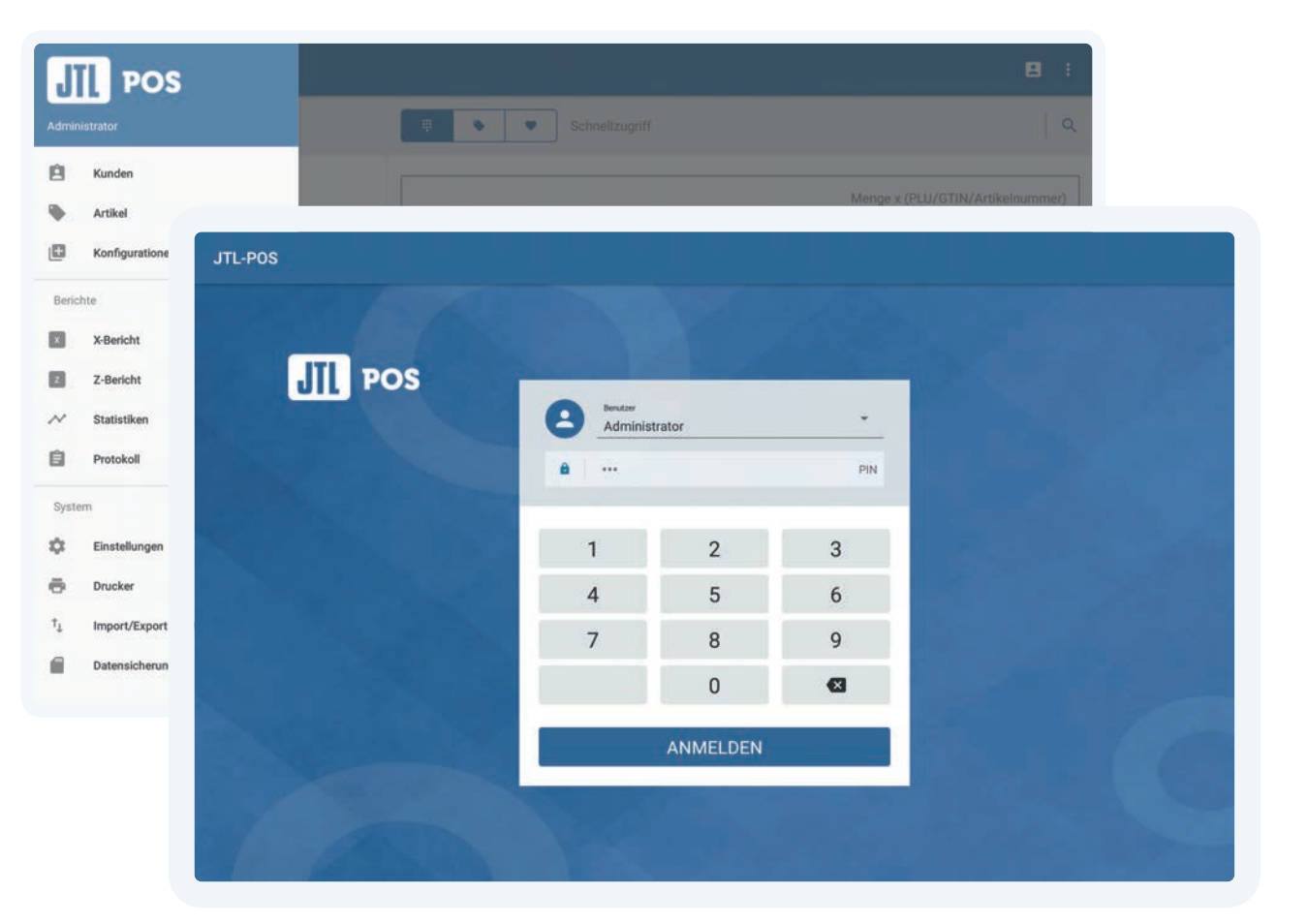

## **\$** JTL-POS einrichten

### Einstellungen

#### Global

Hinterlegen Sie Ihre Firmenanschrift und stellen Sie Währung und Land ein. Unter "Druckobjekte" können Sie sogar ein Firmenlogo für Bons und Belege einfügen. Legen Sie außerdem fest, ob Benutzer sich nur mit PIN in JTL-POS anmelden können und ob sie automatisch abgemeldet werden. Mithilfe von Nummernkreisen definieren Sie, wie Bonnummern usw. aufgebaut sind.

#### Steuer

JTL-POS nutzt automatisch die Steuersätze des eingestellten Landes. Bei Bedarf können Sie die Steuersätze ergänzen oder bearbeiten. In den DATEV-Einstellungen geben Sie alle Informationen ein, die für die Übertragung an den Steuerberater benötigt werden. Gastronomiebetriebe können zusätzlich Steuersätze für "Im Haus" und "Außer Haus" festlegen.

#### Zahlung

JTL-POS unterstützt verschiedene Zahlungsarten. Kassieren Sie Ihre Kunden bar ab oder fügen Sie ganz einfach einen Zahlungsanbieter hinzu. Sie können sowohl integrierte Zahlungsanbieter wie SumUp als auch externe Zahlungsanbieter verwenden.

| ← Einstellungen                   |                         |
|-----------------------------------|-------------------------|
| Global                            |                         |
| - Firma                           |                         |
| Sicherheit                        |                         |
| ↔ Nummernkreise                   |                         |
| ≡+ Druckobjekte                   |                         |
| Pfandarten                        |                         |
| Steuer                            |                         |
| € Steuersätze                     |                         |
| DATEV                             |                         |
| Steuersätze Gastronomie           |                         |
| Zahlung                           | ← Einstellungen         |
| E Zahlungsarten                   | Global                  |
| ម្ព័ Zahlungen                    | Er Firma                |
| Kasse                             | Sicherheit              |
| 😫 Kasse                           | G Nummernkreise         |
| Technische Sicherheitseinrichtung | -                       |
| Favoriten                         | =+ Druckobjekte         |
| Rabatte                           | بطع Pfandarten          |
| Buchungsgründe                    | Steuer                  |
| Ø Stornogründe                    | € Steuersätze           |
| Benutzer                          | <b>D</b> ATEV           |
|                                   | Steuersätze Gastronomie |
|                                   | Zahlung                 |

## **\$** JTL-POS einrichten

## Einstellungen

#### Kasse

Legen Sie je Kasse individuell fest, ob Bons gedruckt werden sollen oder in welcher Ansicht Artikel angezeigt werden. Mit einer technischen Sicherheitseinrichtung (TSE) arbeiten Sie rechtlich konform. Favoriten erleichtern die Bedienung der Kasse. Rabatte können sowohl auf Artikeloder Kategorieebene als auch auf Kunden- oder Bonebene gewährt werden. Mit Buchungs- und Stornogründen dokumentieren Sie jeden Vorgang.

#### Benutzer

JTL-POS bietet eine granulare Rechteverwaltung für Benutzer. Legen Sie verschiedene Benutzer an und teilen Sie diese in unterschiedliche Benutzergruppen auf. Geben Sie jeder Benutzergruppe genau die Rechte, die diese benötigt.

#### Kunde

Geben Sie Ihren Kunden unterschiedliche Kundengruppen. Jede Kundengruppe kann individuelle Rabatte bekommen.

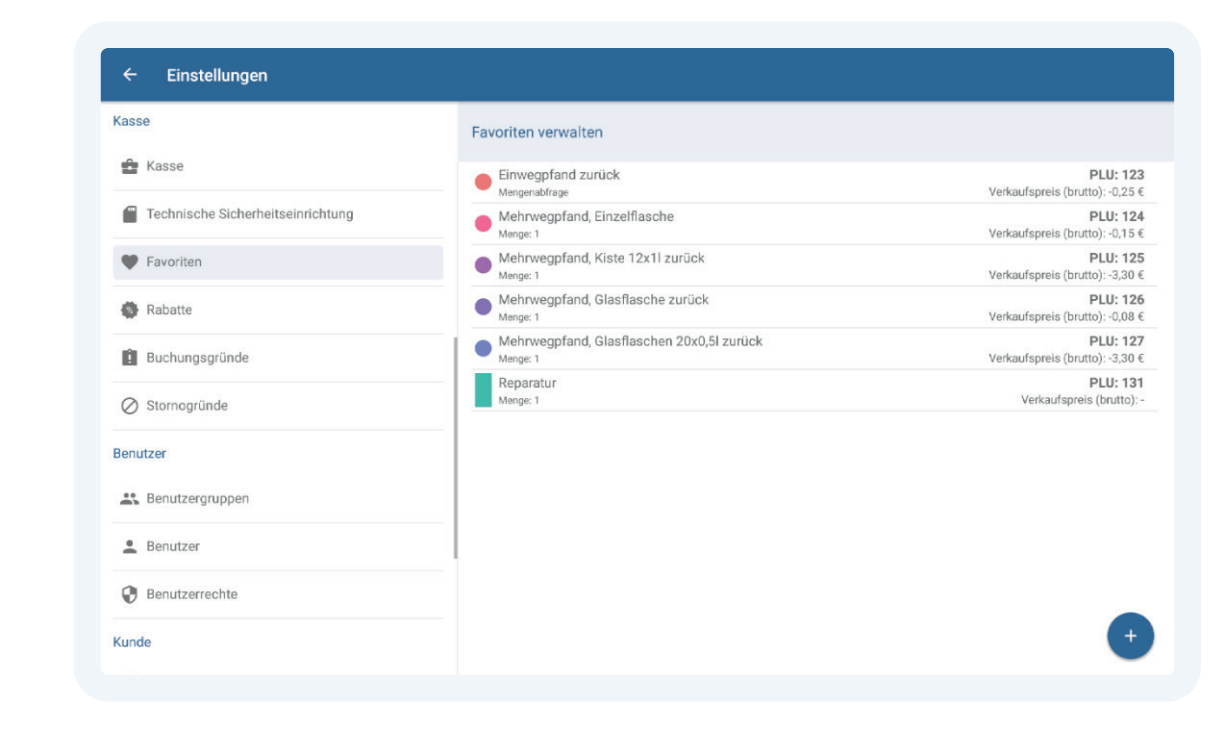

## **\$**<sup>o</sup><sub>o</sub> JTL-POS einrichten

## Einstellungen

#### E-Mails

Sie können Bons, Berichte und Exporte aus JTL-POS per E-Mail versenden. Dazu legen Sie für jeden Beleg genau fest, an welchen Empfänger dieser gesendet werden soll.

#### Datenabgleich

Sie möchten Ihre Kasse zusätzlich mit den Funktionen eine mächtigen Warenwirtschaft erweitern? Im Betriebsmodus ERPConnected von JTL-POS binden Sie JTL-Wawi an die Kasse an. Die Pflege von Artikeln erfolgt dann komplett in der Warenwirtschaft.

| Zantungsarten     Fügen Sie Zahlungsarten hinzu.                                                                | Benutzerrechte verwalten                                                                                                    |
|----------------------------------------------------------------------------------------------------|----------------------------------------------------------------------------------------------------|
| Rabatte<br>Legen Sie Rabatte an.                                                                                | Benutzergruppe<br>Administratoren                                                                                                    |
| Bar Ein- / Auszahlungstypen<br>Hier können Sie ihre Bar Ein- und Auszahlungstypen festlegen                     | Einstellungen bearbeiten<br>Der Benutzer kann alle Einstellungen und Rechte verändern.                                                    |
| Stornogründe<br>Definieren Sie Gründe für eine Stornierung.                                                     | Protokoll ansehen                                                                                                    |
| Favoriten                                                                                                    | Artikel und Kategorien anlegen, bearbeiten und löschen                                                                                    |
| Hier können Sie ihre Favoriten f ür den Schneilzugriff definieren.                                              | Kunden anlegen, bearbeiten und löschen                                                                                                    |
| Legen Sie Kundengruppen an, für die Sie individuelle Einstellungen<br>zu Artikeln und Preisen vornehmen können. | Bons erstellen, bearbeiten und stornieren                                                                                                 |
| Benutzergruppen<br>Hier können Sie Benutzergruppen anlegen und bearbeiten.                                      | Tagesabschluss durchführen                                                                                                    |
| Benutzer     Hier können Sie Benutzer anlegen und bearbeiten.                                                   | Rabatte auf Bons gewähren<br>Vordefinierte Rabatte für Kunder, Kategorien und Kundengruppen können auch ohne dieses Recht gewährt werden. |
|                                                                                                    | Statistiken ansehen                                                                                                    |
| Rechte<br>Legen Sie die Zugriffsrechte f ür ihre Benutzergruppen fest.                                          | Daten importieren und exportieren, Backup erstellen                                                                                       |
| E-Mail                                                                                                    |                                                                                                    |

## **\$** JTL-POS einrichten

## **Drucker einrichten**

#### Schnittstellen

Binden Sie Ihren Bondrucker über folgende Schnittstellen an: USB, Bluetooth, LAN, WLAN -Auch integrierte Drucker sind möglich.

#### **Papier-Optionen**

Nehmen Sie Einstellungen zu Rollenbreite und automatischem Papierschnitt vor.

#### Vorlagen bearbeiten

Bearbeiten Sie Druckvorlagen für Kassenbons, interne Bons, Bewirtungsbelege und Tagesabschlüsse mit Variablen und einfachem HTML.

#### Ausgabe steuern

Legen Sie fest, über welchen Drucker Kassenbons und interne Bons gedruckt werden sollen.

#### **Interne Bons**

Mit Internen Bons teilen Sie Ihrer Werkstatt, Küche oder Lager mit, welche Produkte ein Kunde wünscht. In JTL-POS können Sie Drucker, speziell für interne Bons festlegen.

| iste der Drucker          | Bondrucker<br>Hier nehmen Sie alle Einstellungen zu Ihrem Drucker vor. |                              | ~ ×          |
|---------------------------|------------------------------------------------------------------------|------------------------------|--------------|
| Cilleman (10 1 - 10 - 231 | Allgemein                                                              |                              |              |
|                           | Aktiv                                                                  |                              | Status Onlin |
|                           | Druckeimanw<br>Boodcuoloos                                             | Schnittstelle                |              |
|                           | Bondrucker                                                             | LAN/WLAN                     | •            |
|                           | 18-Adraine                                                             |                              | a            |
|                           | 10.1.40.44                                                             | Druc                         | kersuchen    |
|                           | Alle Bons                                                              |                              |              |
|                           | 58 mm / 32 Zeichen                                                     | Papier automatisch schneiden |              |
|                           | O 80 mm / 42 Zeichen                                                   |                              |              |
|                           | 0 80 mm / 48 Zeichen                                                   |                              |              |
|                           | Firmenlogo drucken                                                     | Kopfzeile drucken            |              |
|                           | Kundendaten drucken                                                    | Fußzeile drucken             |              |
|                           |                                                                        |                              |              |

## **\$** JTL-POS einrichten

## Import/Export CSV

#### Datenkategorien

Sie können folgende Daten im CSV-Format im- und exportieren: Kategorien, Artikel, Konfigurationen, Kunden, Druckereinstellungen, Kasseneinstellungen.

#### Importvorlagen ausgeben

Führen Sie zunächst einen Export der gewünschten Datenkategorie aus, z. B. Artikel oder Kunden, um eine Vorlage für Ihren Datenimport zu erhalten. Dies funktioniert auch mit einer leeren Datenbank.

#### Importvorlagen ausfüllen

Befüllen Sie die CSV-Datei mithilfe von Variablen und einfachem HTML nach dem vorgegebenen Layout. WICHTIG! Damit der Import gelingen kann, dürfen die Spaltenbezeichnungen nicht verändert werden!

#### Buchungsdaten exportieren

Sie können Protokolle, Kassenbelege und DATEV Buchungsstapel im CSV-Format ausgeben.

| DATENIMPORT    | DATENEXPORT                       | BUCHUNGSDATEN EXPORTIEREN |
|----------------|-----------------------------------|---------------------------|
| Exportieren Si | e die gewünschten Daten für den g | gewählten Zeitraum.       |
| Ze             | eitraum Heute                     | *                         |
|                | Zip-Archiv erstellen              |                           |
| Down           | load-Ordner                       |                           |
| O SD-KA        | arte                              |                           |
| O Per E        | Mail senden: philipp.kaepplinger@ | ojti-software.com         |
|                | DATEV-Buchungsstapel expor        | tieren                    |
|                | Belege exportieren                |                           |
|                | Protokoll exportieren             |                           |
|                |                                   |                           |
|                |                                   |                           |
|                |                                   |                           |

Lernen Sie JTL-POS spielend einfach kennen, indem Sie beim initialen Start die von uns bereitgestellte Demodatenbank aus dem Internet laden und installieren. Hier sind bereits alle Einstellungen vorgenommen sowie Artikel und alle Kundentypen vorhanden.

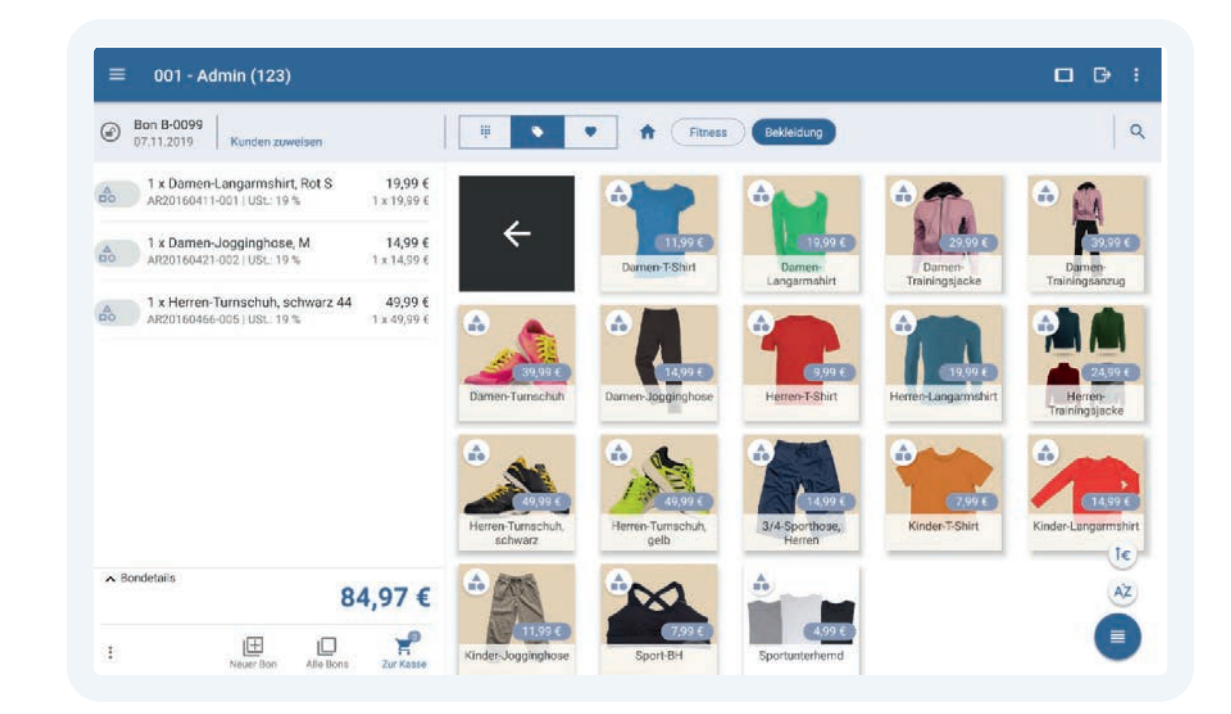

## **Datenbank sichern und wiederherstellen**

## Datensicherung

#### **Datenbank sichern**

Sichern Sie Ihre Datenbanken lokal auf dem verwendeten Gerät, auf einer eingelegten SD-Karte oder versenden Sie sie an eine hinterlegte E-Mail-Adresse.

#### Datenbank wiederherstellen

Spielen Sie gesicherte Datenbanken über den lokalen Dateimanager oder eine eingelegte SD-Karte ein.

#### Buchungsdaten nicht archivieren

Mit der Funktion "Buchungsdaten nicht archivieren" werden ausschließlich Stammdaten exportiert, wodurch die Einrichtung und Anbindung einer weiteren Kasse innerhalb weniger Minuten abgeschlossen ist.

| ÷ | - Datenbank sichern                               |                                                              |
|---|---------------------------------------------------|--------------------------------------------------------------|
|   | DATENBANK SICHERN                                 | DATENBANK WIEDERHERSTELLEN                                   |
|   | Es wird ein vollständiges Backup Ihrer Kasse erst | ellt. Bitte wählen Sie den Speicherort für die Backup-Datei. |
|   | Download-Ordner                                   |                                                              |
|   | O SD-Karte                                        |                                                              |
|   | O Per E-Mail senden: t                            | ilcherung⊜sportbedarf-sommer.de                              |
|   | D Bilder mi                                       | t archivieren                                                |
|   | Buchung     BACH                                  | sdaten nicht archivieren<br>KUP STARTEN                      |
|   | JTL-POS mu                                        | iss neu gestartet werden!                                    |
|   |                                                   |                                                              |
|   |                                                   |                                                              |

## **T** Sortiment verwalten

## Artikel

#### Kategorien anlegen

Legen Sie Kategorien und Unterkategorien an, um Ihr Sortiment zu strukturieren. Kennzeichnen Sie die Kategorien durch Farben und Bilder. Sie können für jede Kategorie einen Rabatt vergeben, der für alle Artikel einer Kategorie gültig ist.

#### **Artikel anlegen**

Verwalten Sie Ihre einzelnen Artikel. Sie können Artikelname, Artikelnummer, Preise, Rabatte und Bilder hinterlegen. Verwalten Sie Bestände, Verkaufseinheiten und teilbare Stückzahlen. Sie können Ihre Artikel um Pfandbeträge erweitern und jedem Artikel einen individuellen Steuersatz zuweisen.

#### Stücklisten erstellen

Stücklisten sind Artikel, die sich aus verschiedenen vorgegebenen Komponenten zusammensetzen, die Sie jedoch auch einzeln verkaufen. Der Lagerbestand von Stücklisten ist direkt an die Lagerbestände der Komponenten gekoppelt. Der Gesamtpreis der Stückliste kann unabhängig vom Preis der einzelnen Komponenten festgelegt werden.

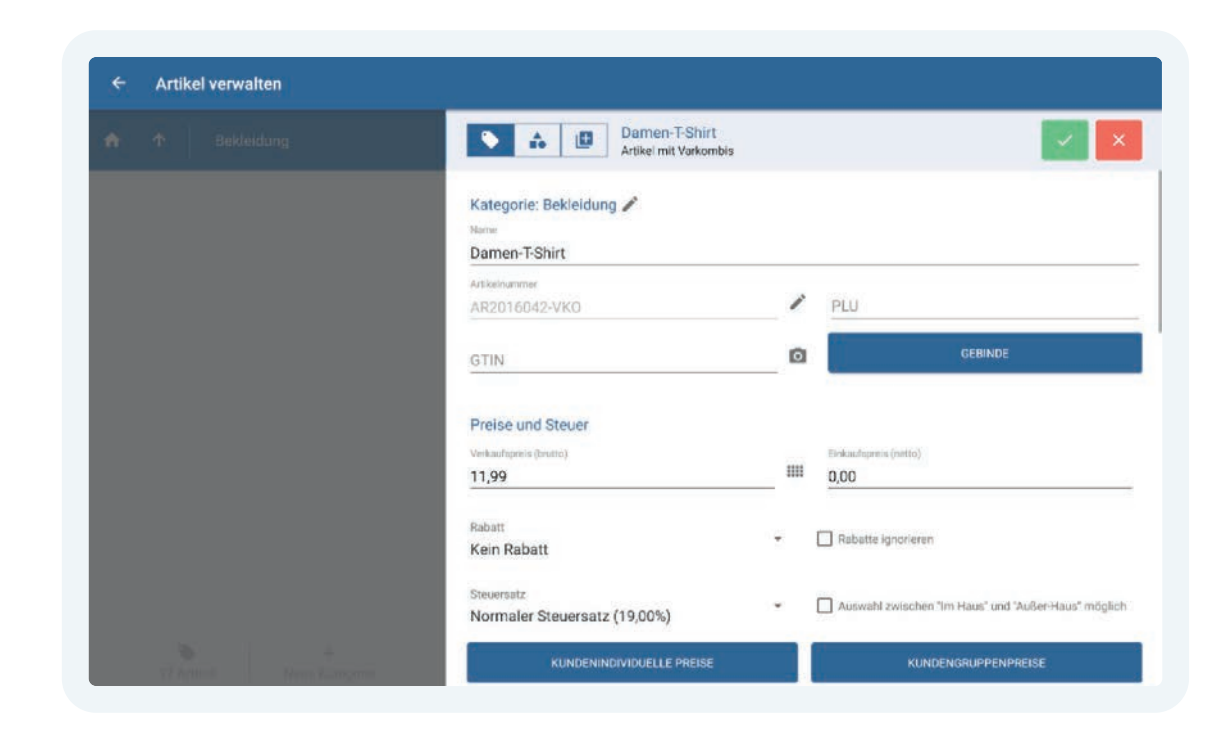

## **Konfigurierbare Artikel**

#### Konfigurationsgruppen anlegen

In Konfigurationsgruppen werden die einzelnen Artikel, aus denen der Kunde wählen kann, thematisch zusammengefasst. Sie legen also beispielsweise eine Konfigurationsgruppe für Soßen und eine für Beilagen an bzw. eine für die Hantelstangen und eine für die Hantelscheiben.

#### Konfigurationen anlegen

Legen Sie die einzelnen Konfigurationen in der entsprechenden Konfigurationsgruppen an, z. B. Mayo und Ketchup in der Konfigurationsgruppe "Soßen". Sie können den Verkaufspreis für jede Konfiguration individuell festlegen (Ketchup 0,50 EUR; Mayo 0,60 EUR) und bestimmen, ob eine Konfiguration einmalig oder mehrfach beim Kauf gewählt werden kann oder bereits vorgewählt sein soll. Wenn Sie für die Konfiguration Bestände pflegen möchten, legen Sie einen Artikel für die Konfiguration an und verknüpfen Sie ihn.

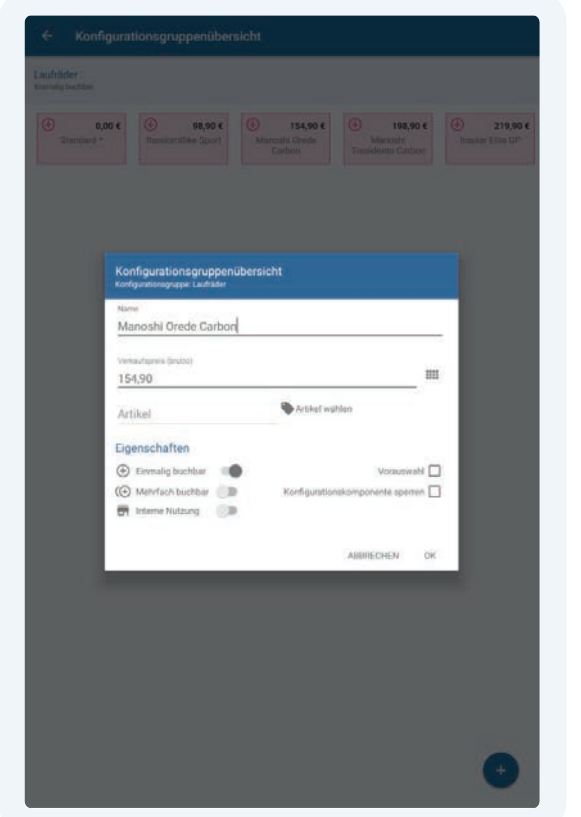

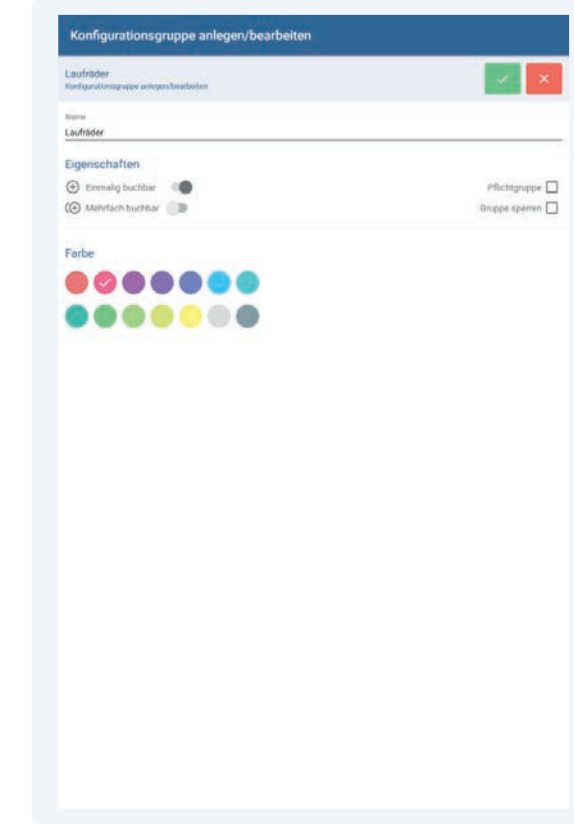

## **T** Sortiment verwalten

## Artikel

#### Konfigurationsgruppen zuweisen

Weisen Sie einem Artikel beliebig viele Konfigurationsgruppen zu. Sobald Sie den Artikel an der Kasse auswählen, öffnet sich automatisch ein Fenster, in dem Sie die verfügbaren Konfigurationen wählen können.

#### Variationen erstellen

Wenn Sie Artikel in unterschiedlichen Ausführungen, wie beispielsweise Farben und Größen führen, können Sie beliebig viele Variationen und Variationskombinationen erstellen.

Variationskombinationen setzen sich aus verschiedenen Variationen zusammen, wie beispielsweise Farbe und Größe bei Kleidung. Für jede Variationskombination können Sie Bestände und Preise verwalten. Fügen Sie jederzeit weitere Variationen und Variationskombinationen hinzu oder löschen Sie diese.

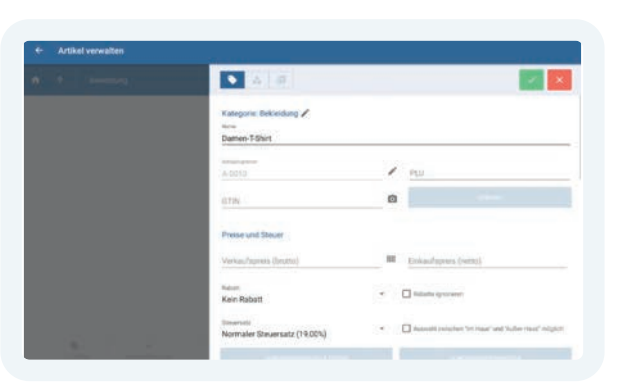

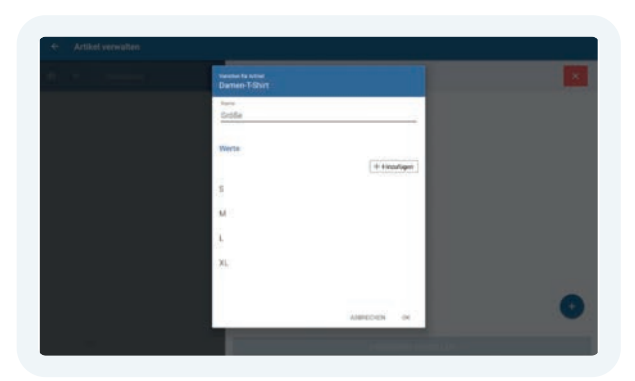

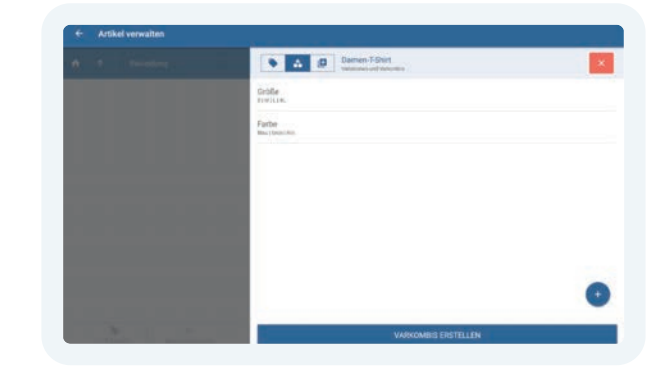

| <ul> <li>Artikel verwalten</li> </ul> |                                               |                    |
|---------------------------------------|-----------------------------------------------|--------------------|
|                                       | Samen 75hit                                   | ×                  |
|                                       | Damen-T-Shirt SiBles<br>Description           | A-0010_9<br>0204   |
|                                       | Damen-T-Shirt SiGrin Reset of A               | A-0010,2<br>6,004  |
|                                       | Damen-T-Shirt SiRot Beauti via                | A-0010_3<br>6.004  |
|                                       | Damen T-Shirt M/Blau Rubert via               | A-0010_4           |
|                                       | Damen-T-Dhirt M(Gran<br>Sector Via Beart, Via | A-0010,5           |
|                                       | Damen-T-Shirt M.Rot Beneticitie               | A-0010,6           |
|                                       | Domen-T-Shirt Lilliou Heart No                | A-0010_7<br>8.00 f |
|                                       | Damen-T-Shirt LUGrün Ausert Ale               | 10                 |
|                                       | Prove Television                              | A deside in        |

## 📇 Kunden verwalten

## Kunden

#### Kunden anlegen

Legen Sie neue Kunden an und verwalten Sie Stammdaten, wie Adresse, Steuernummer, Telefonnummern, Geburtsdatum etc.

#### **Rabatte zuweisen**

Weisen Sie Ihren Kunden individuelle Rabatte zu, die auf Ihr gesamtes Sortiment angewendet werden.

#### Kundengruppen anlegen

Teilen Sie Ihre Kunden in verschiedene Gruppen, wie beispielsweise Stammkunden, Händler, Endkunden, Sportvereine etc. ein. Sie können jeder Kundengruppe individuelle Rabatte auf ihr gesamtes Sortiment einräumen.

#### Kundendaten löschen

Löschen Sie den Datensatz des Kunden, indem Sie den Kunden in der Kundenliste so lange gedrückt halten, bis das Papierkorb-Symbol oberhalb der Liste erscheint und der Kunde markiert ist. Klicken Sie dann auf das Papierkorb- Symbol. Der Datensatz wird gelöscht. Um mehrere Kunden gleichzeitig zu löschen, markieren Sie diese nacheinander wie oben beschrieben und klicken Sie dann auf das Papierkorb-Symbol.

| 5                | Kunden verwalten                                      |                                          |                |                           |                           |   |
|------------------|-------------------------------------------------------|------------------------------------------|----------------|---------------------------|---------------------------|---|
| Cuniter<br>Endku | anden Q                                               | Klaus Berger<br>Kirchmelerstraße 56, 930 | 151 Regensburg |                           | Kurdernummer<br>KU2016047 | × |
| *                | Klaus Berger<br>Kirchmeierstraße 56, 93051 Regensburg | Kundennummer<br>KU2016047                |                | Kundengruppe<br>Endkunden |                           |   |
| 1                | Heinrich Bergmann<br>Marktstraße 94, 44532 Linen      | Firma                                    |                |                           |                           |   |
| +                | Jan Brandt<br>Uimenstraße 81. 67661 Kaisenslautern    | Arrede                                   |                |                           |                           |   |
| •                | Elisabeth Braun<br>Elchenweg 21, 76185 Karlsruhe      | Herr<br>Vomanie<br>Klaus                 |                | Hachname<br>Berger        |                           |   |
| •                | Markus Busch<br>Wöhndumäße 93, 72072 Tübergen         | USt-IdNr.                                |                | Debitorennummer           | 6-                        |   |
| •                | Joachim Dietrich<br>Friedrichamaße 86, 19055 Schwenn  | Straße und Nr.                           |                |                           |                           |   |
| 4                | Sabine Fischer<br>Bahnhofstraße 4, 51143 Köln         | Strate und Nr.<br>Kirchmeierstraß        | e 56           | Adresszusatz              |                           |   |
|                  | Wolfgang Frank<br>Alte Torgasse 55, 33098 Paderborn   | PLZ<br>93051                             | Regensburg     | Bundesland<br>Bayern      | Land<br>Deutschland       |   |
|                  |                                                       | Kontaktdaten                             |                |                           |                           |   |

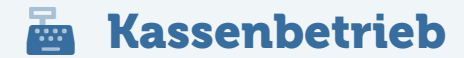

## Artikel auf Bon setzen

#### **1** Schnellerfassung

Erfassen Sie Artikelnummern, GTINs und PLUs per Direkteingabe oder Scanner.

#### 2 Sortiment

Navigieren Sie durch Ihre Kategorien und wählen Sie Artikel in der Galerieansicht oder Listenansicht aus.

#### **3** Favoriten

Setzen Sie Ihre zuvor definierten Favoriten ohne Umwege auf den Bon.

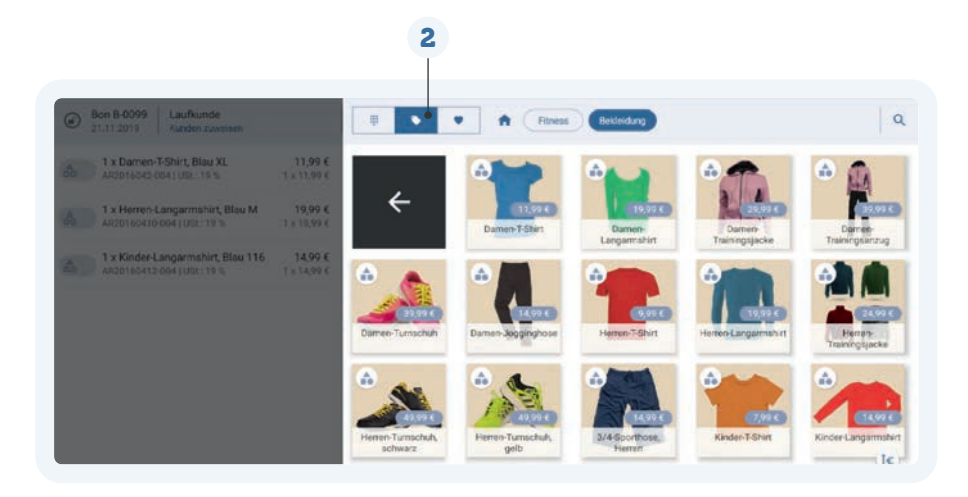

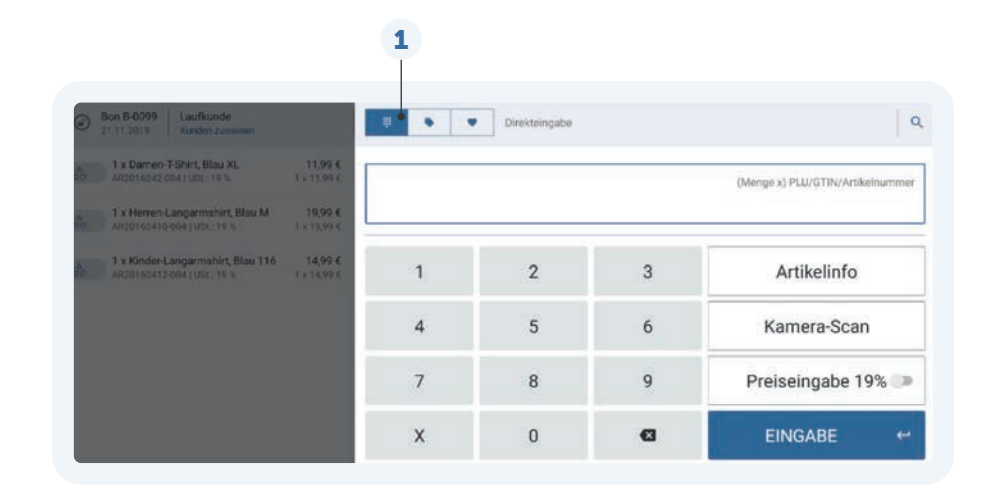

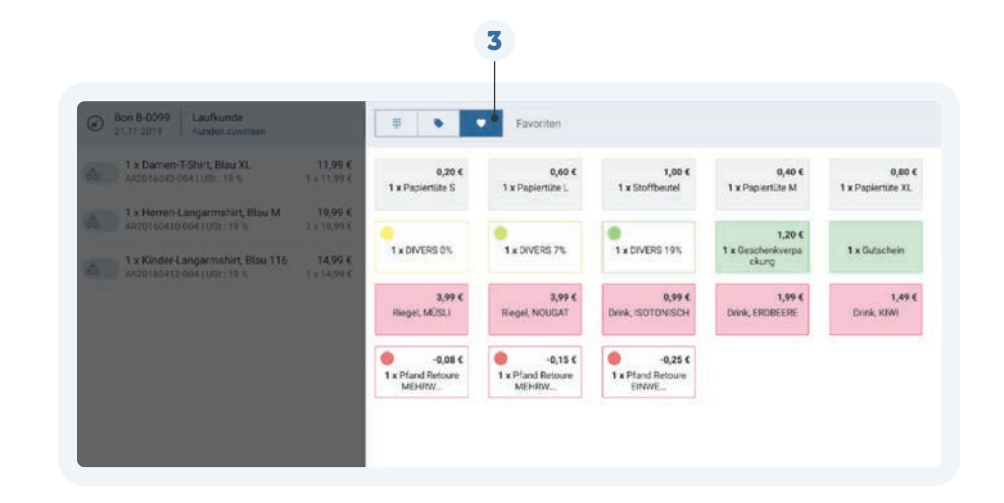

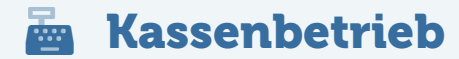

## **Bon-Ansicht**

#### **1** Kunde hinzufügen

Weisen Sie den Bon einem Kunden zu, indem Sie im oberen Bereich des Bons über "Kunde zuweisen" die Kundenverwaltung öffnen. Dort können Sie einen bestehenden Kunden wählen oder einen neuen Kunden hinzufügen.

#### 2 Bon-Menü

Wichtige Funktionen für Ihre Bons finden Sie im Bon-Menü, das Sie unter dem Bon auf der linken Seite öffnen können.

#### **3** Bediengesten

Bearbeiten Sie einzelne Positionen eines Bons mittels Wischgesten. Wischen Sie eine Position nach links, um sie zu bearbeiten, zu löschen oder einen Rabatt zuzuweisen.

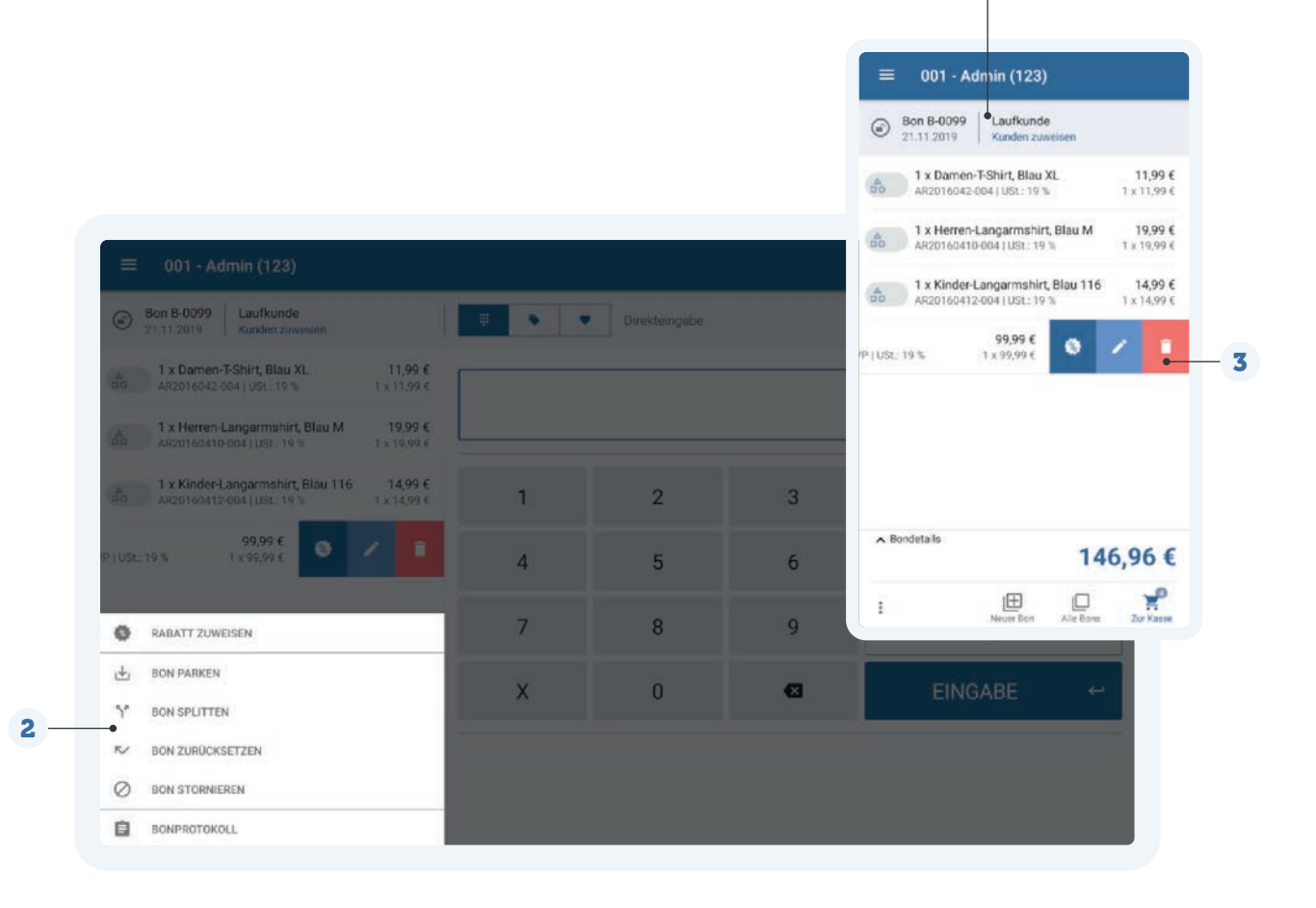

1

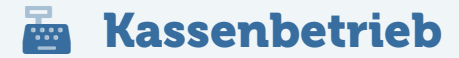

## **Arbeiten mit Bons**

#### **1** Bon splitten

Teilen Sie einen Bon in mehrere Bons auf und bestimmen Sie, welche Positionen welchem Bon zugeordnet werden. Wählen Sie im Bon-Menü die Funktion "Bon splitten" und fügen Sie auf der linken Seite über "Neuer Bon" einen weiteren Bon hinzu. Teilen Sie die Positionen zwischen den Bon auf, indem Sie die zu verschiebende Position ganz rechts gedrückt halten und auf den gewünschten Bon ziehen. Die Bons können nun nacheinander über die Schaltfläche "Zur Kasse" kassiert werden.

#### 2 Alle Bons

Verschaffen Sie sich über das Bon-Journal einen Überblick über alle Ihre Bons. Sie können geparkte, bezahlte, beendete und stornierte Bons einsehen und die Übersicht nach bestimmten Zeiträumen filtern. Geparkte Bons können Sie jederzeit weiterbearbeiten.

#### i Stornofunktion

Stornieren Sie bereits bezahlte Bons, geben Sie die Stornogründe an und machen Sie so bereits abgeschlossene Verkäufe rückgängig.

"Auch Retouren, Reklamationen und Umtäusche sind möglich."

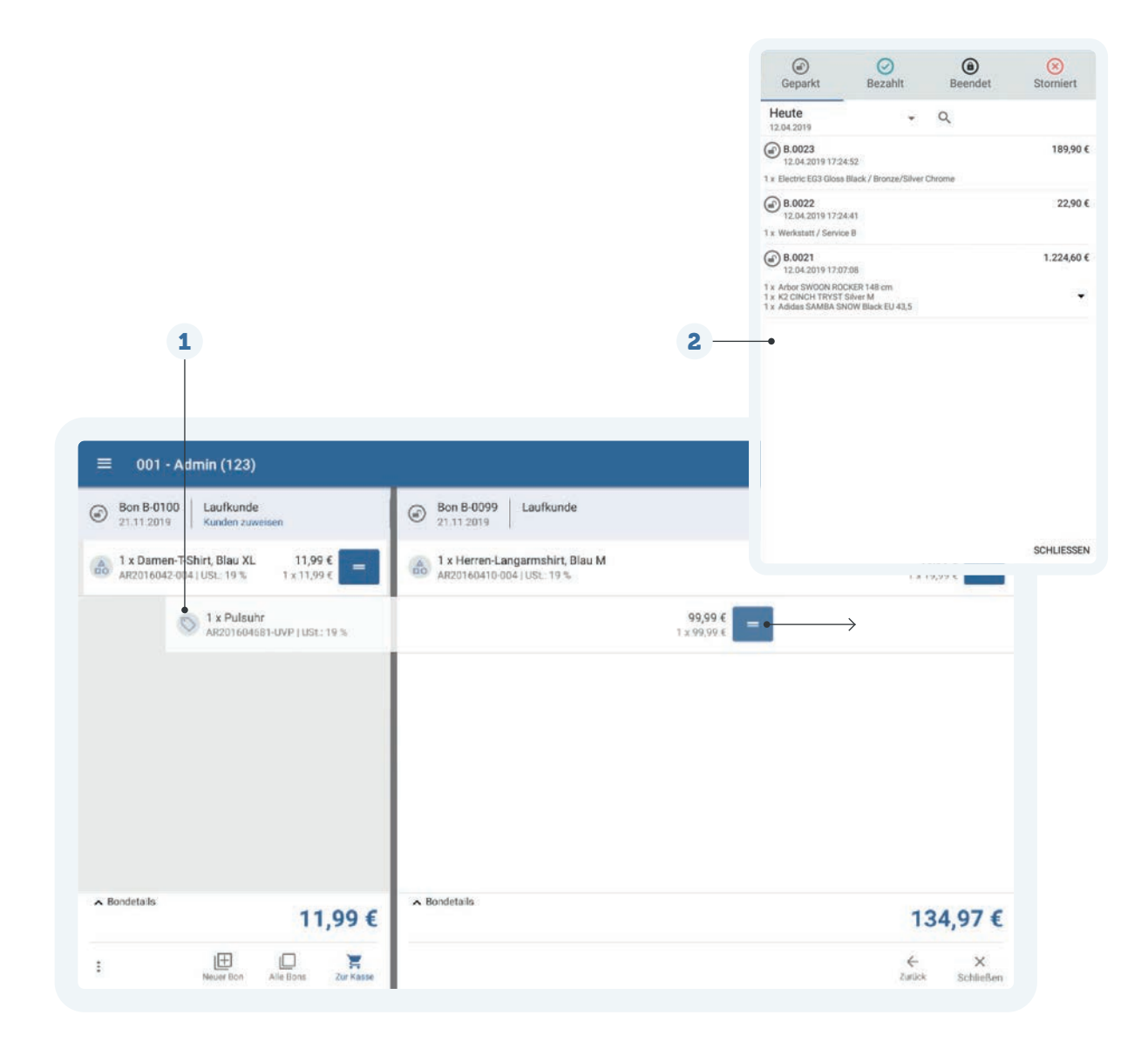

## 🚋 Kassenbetrieb

## Kassieren

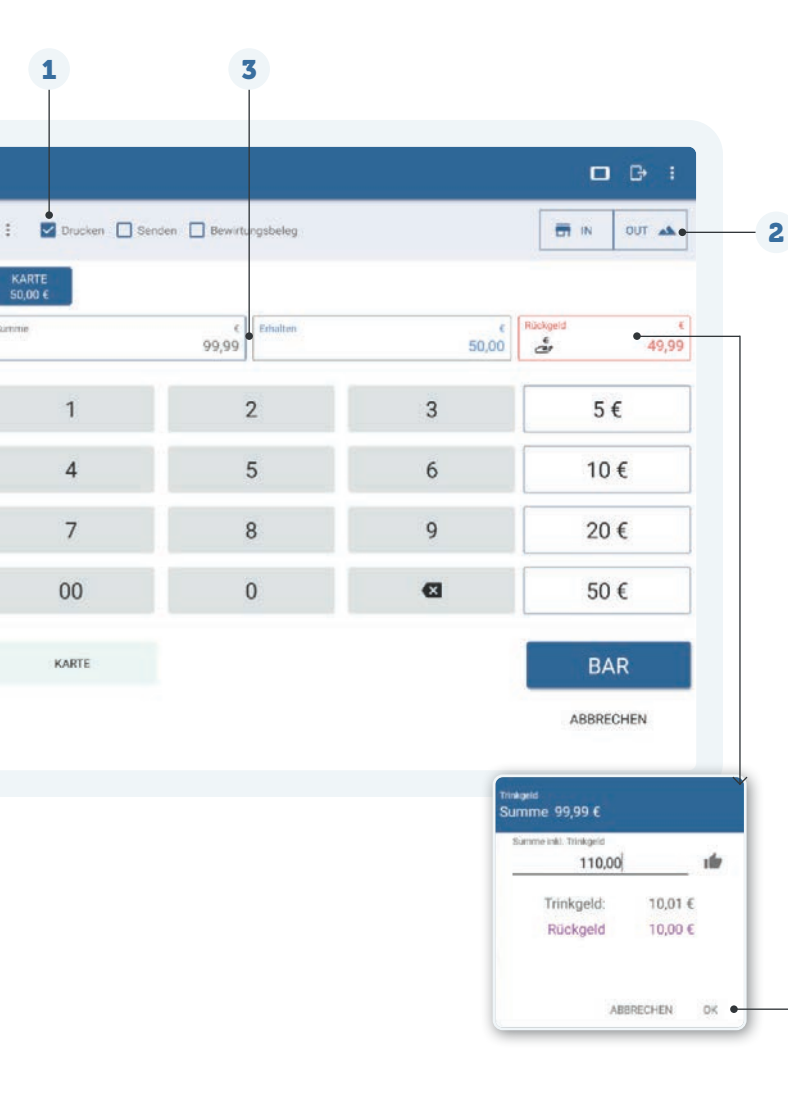

#### **1** Ausgabe von Bons steuern

Senden Sie einen Bon optional auch per E-Mail an Ihren Kunden. Voraussetzung: Sie haben die E-Mail-Einstellungen für den Postausgangsserver konfiguriert und der Bon wurde einem Kunden zugewiesen, dessen E-Mail-Adresse in den Kundenstammdaten hinterlegt wurde. Die Vorlage für digitale Bons können Sie in den Einstellungen anpassen. Sind Gastronomiefunktionen aktiv, können Sie die Ausgabe optional um einen Bewirtungsbeleg erweitern.

#### 2 "Im Haus" oder "Außer Haus"

Die Wahl zwischen IN (Im Haus) oder OUT (Außer Haus) können Sie entweder für einzelne Positionen in den Positionsdetails oder für einen ganzen Bon in der Kassenansicht wählen. Aktivieren Sie dazu in den Einstellungen unter "Steuersätze Gastronomie" die Option "Auswahl zwischen Im Haus und Außer Haus möglich".

#### **3** Zahlung splitten

Teilen Sie Zahlungen auf unterschiedliche Zahlungsarten auf. Geben Sie einen Teilbetrag ein und wählen Sie die gewünschte Zahlungsart, z.B. Kreditkarte. Der Betrag wird dann über die Kreditkarte abgebucht. Teilen Sie die übrige Summe in weitere Zahlungsarten oder schließen Sie die Zahlung und somit den Bon mit einer Barzahlung ab. Sie können Zahlungsarten aus dem Zahlungsvorgang entfernen, solange sie noch nicht gebucht wurden (Zahlungsart antippen und löschen).

#### 4 Trinkgeld vermerken

Geben Sie zunächst unter "Erhalten" den Gesamtbetrag ein, den Ihnen Ihr Kunde gegeben hat. Tippen Sie dann im Feld "Rückgeld" auf das Hand-Symbol. Im Dialogfenster "Trinkgeld" können Sie nun die Summe inkl. Trinkgeld eingeben.

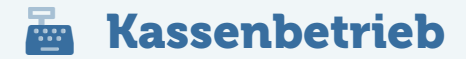

## **Bareinzahlungen und Barentnahmen**

#### Übersicht

Erfahren Sie jederzeit den aktuellen Kassenbestand und Trinkgeldbestand über die Funktionen "Trinkgeld" und "Kassenbestand" im Aktionsmenü ganz oben rechts.

#### Buchung

Erhöhen oder verringern Sie den Kassenbestand über den Menüpunkt "Bareinzahlungen und Barentnahmen". In den Kasseneinstellungen können Sie Gründe definieren, die bei einer Erhöhung oder Entnahme gewählt werden müssen. Für jeden Vorgang wird ein Bon erstellt, der optional gedruckt werden kann.

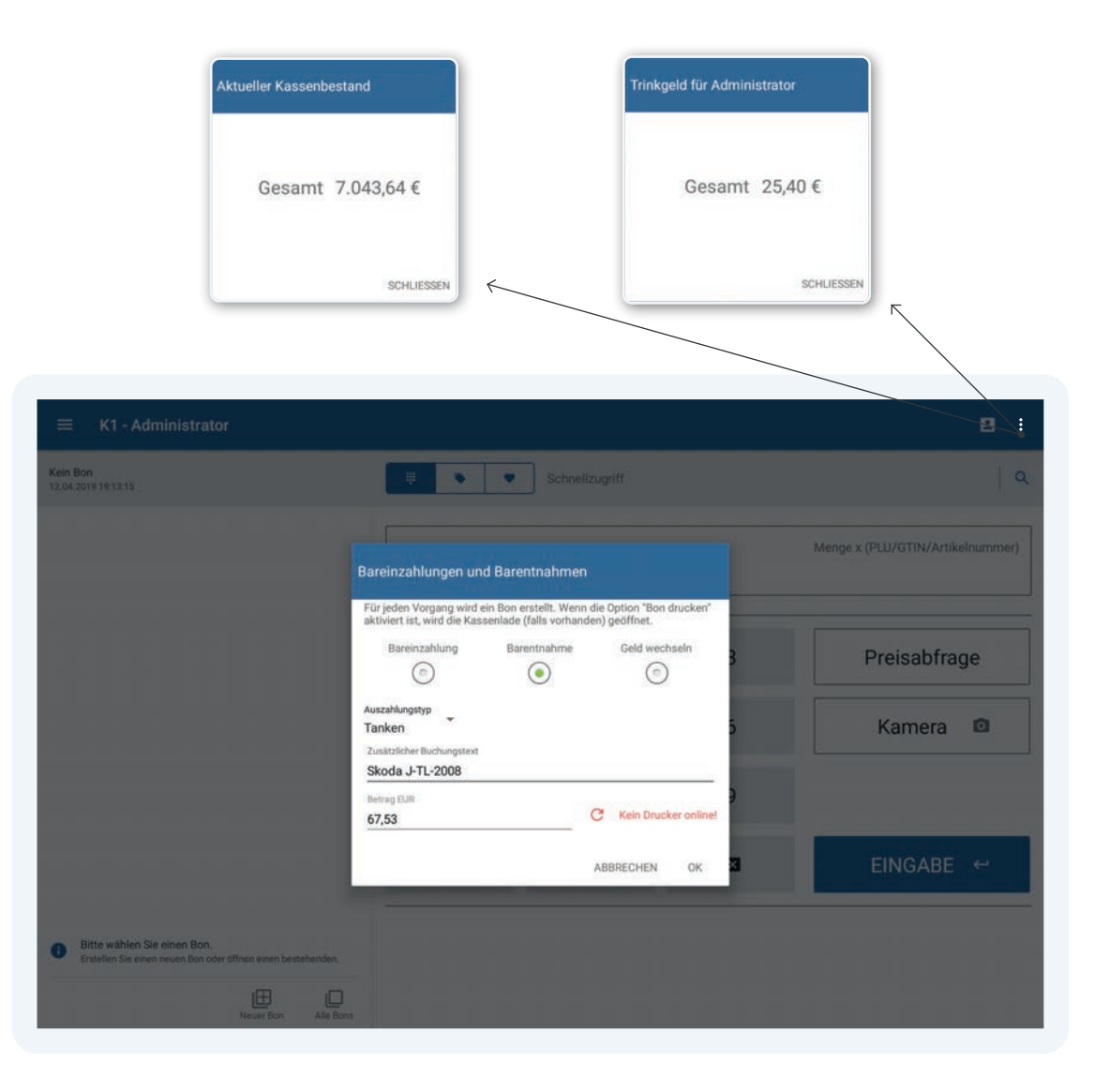

## Freie Preiseingabe

Geben Sie Preise frei ein und passen Sie diese im Anschluss hinsichtlich Menge und Steuersatz an, um individuelle Divers-Positionen zu kassieren.

| Bon R-0059 Laufkunde     Z1.11.2019 Kunden zuweisen                          |   | Direkteingabe |   |                                    |
|------------------------------------------------------------------------------|---|---------------|---|------------------------------------|
| 1 x Diverser Artikel         8,99 €           1 USt: 19 %         1 x 8,59 € |   |               |   | (8,99) / 1 x Diverser Artikel   No |
|                                                                              | 1 | 2             | 3 | Artikelinfo                        |
|                                                                              | 4 | 5             | 6 | Kamera-Scan                        |
|                                                                              | 7 | 8             | 9 | Preiseingabe 19% 🌑                 |
|                                                                              | х | 0             | G | EINGABE ←                          |
| ∧ Bondetalis<br>8,99 €                                                       |   |               |   |                                    |
| : 🖽 🗆 🤗                                                                      |   |               |   |                                    |

## Komponentenübersicht

Lassen Sie sich die beinhalteten Komponenten von bonierten Stücklisten- und Konfigurationsartikeln anzeigen.

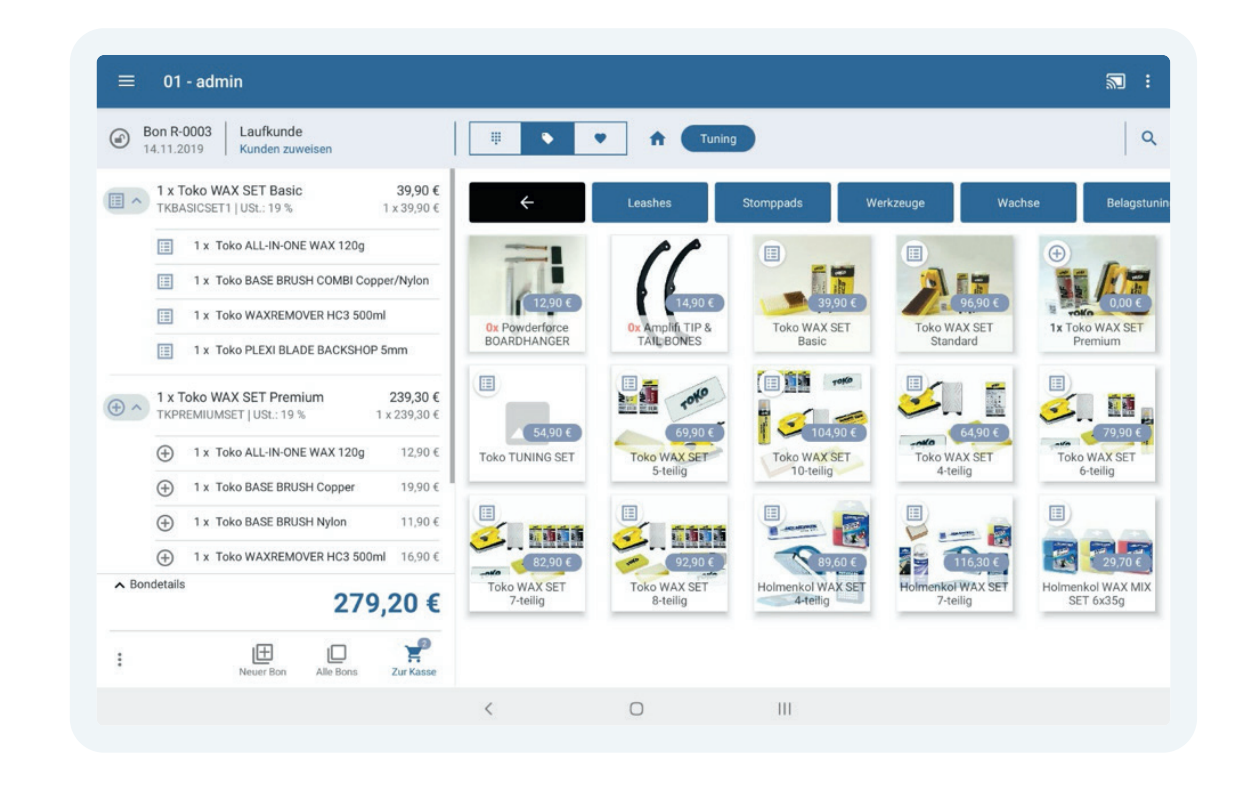

## Bestandsanzeige

Die Artikelübersicht, die Artikelverwaltung und die Variationsauswahl gibt die verfügbaren Bestände wieder. Durch die zusätzliche, farbliche Kennzeichnung ist für Sie sofort ersichtlich, ob der Mindestbestand unterschritten wurde oder bereits alle Artikel vergriffen sind.

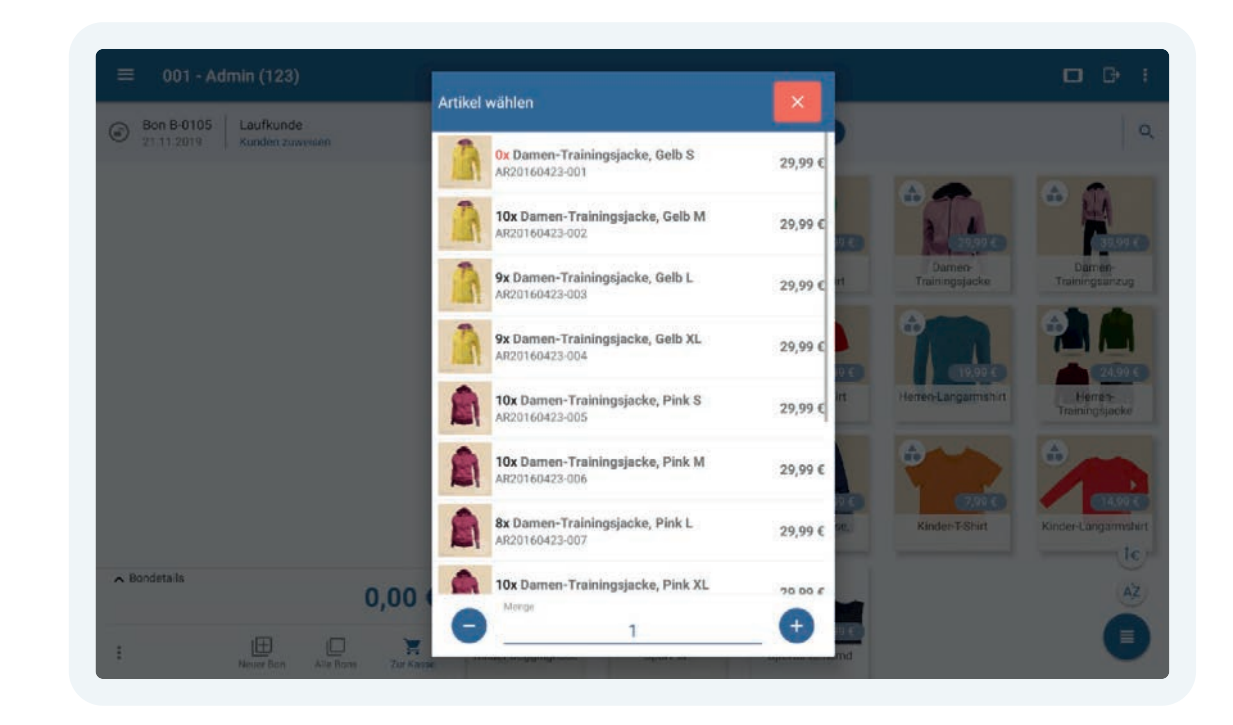

## **Taschenrechner-Funktion**

Kalkulieren Sie Preise individuell und an beliebiger Stelle. Ergebnisse können gerundet und direkt übernommen werden.

#### Ergänzen bei Variationen erstellen

Ändern Sie mittels Swipe-Geste bereits ausgewählte und bonierte Kindartikel/Varkombis.

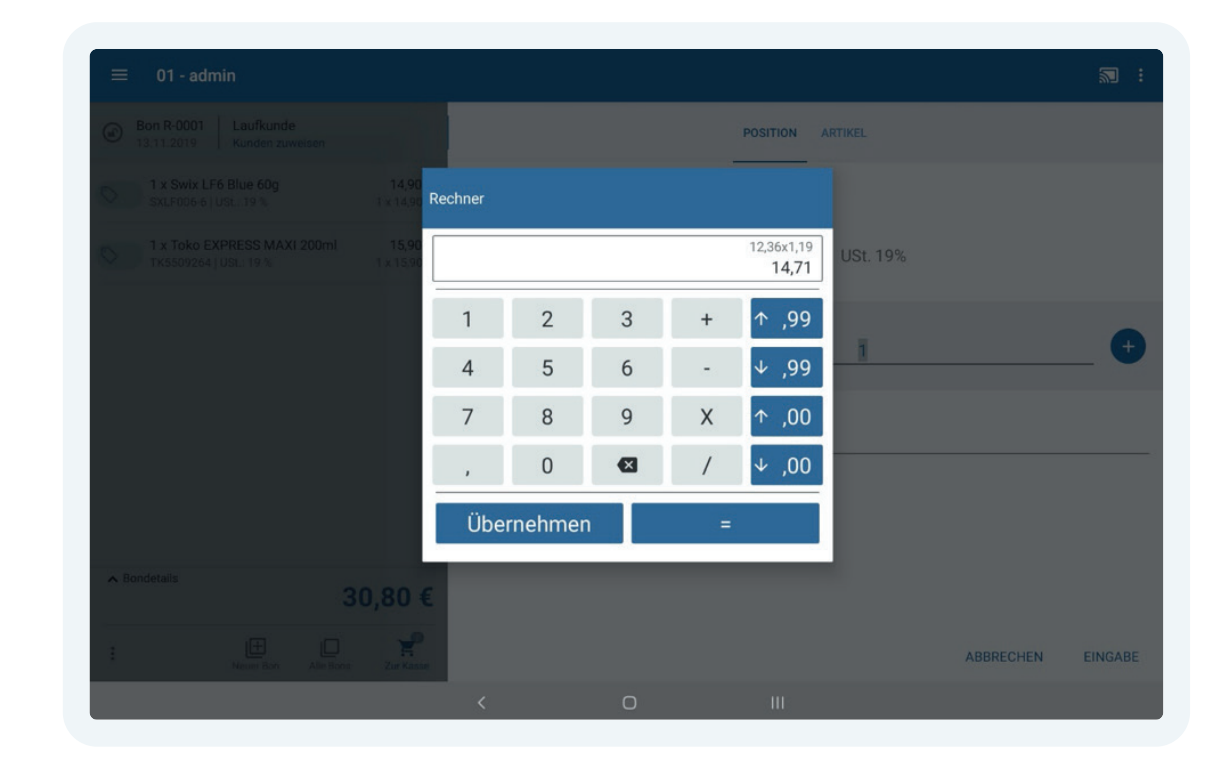

## **Zwischenberichte und Tagesabschluss**

## **Berichte**

#### Tageszwischenbericht

Rufen Sie über den Menüpunkt Zwischenbericht einen ausführlichen Tageszwischenbericht ab, den Sie optional drucken oder an eine hinterlegte E-Mail-Adresse versenden können.

#### Tagesabschlussbericht

Starten Sie am Ende der Geschäftszeit über den Menüpunkt "Tagesabschluss" den Tagesabschluss, um einen Kassensturz durchzuführen. Da es nicht möglich ist, geparkte Bons mit in den nächsten Tag zu nehmen, stornieren Sie zunächst alle noch geparkten Bons oder wählen Sie die Option "Alle Bar bezahlen". Machen Sie einen Kassensturz und tragen Sie den Ist-Bestand ein. Im Anschluss können Sie eine Barentnahme buchen.

#### Vorlagen bearbeiten

Ändern Sie in den Einstellungen des Ausgabedruckers, die Sie im Hauptmenü über den Menüpunkt "Drucker" erreichen, die Vorlagen Ihres Bons und Ihres internen Bons sowie Ihres Zwischenberichts bzw. Tagesabschluss.

#### Kassensturz

Ermitteln Sie Ihren aktuellen Kassenbestand zu einem bestimmten Zeitpunkt. So können Sie jederzeit auch im laufenden Betrieb den Ist-Bestand Ihrer Kasse überprüfen.

| ← Berichte                                                              |                                                                                            |                                                                                                    |
|-------------------------------------------------------------------------|--------------------------------------------------------------------------------------------|----------------------------------------------------------------------------------------------------|
| Dieser Monat +                                                          | م                                                                                          | • DRUCKEN                                                                                                    |
| erichtsnummer: 9<br>1.11.2019 13:36:02<br>ons 98 - 105<br>enutzer-ID: 1 | Bruttoumsatz: 376.92<br>Nettoumsatz: 316.77<br>Kassenbestand: 1300.00<br>Differenz: -29.00 | Sportbedarf Sommer GmbH<br>Inh. Christian Sommer<br>Sonnenstr. 124<br>50354 Hürth                                                                                                    |
|                                                                         |                                                                                            | Tagesabschluss                                                                                                    |
|                                                                         |                                                                                            | Bericht-Nr.: #9<br>Datum: 21.11.19 13:36<br>Kasse: DOI<br>Id: 8ECO3914AD04F257F3DD<br>Letzter Bericht: #8 05.08.19 11:29<br>Beleg von: #8-0099 21.11.19 12:20<br>Beleg bis: #8-0106 21.11.19 13:34 |
|                                                                         |                                                                                            | Gesamtumsatz netto<br>8 Verkäufe 316<br>0 Retouren 0<br>Nettogesamt: 316<br>Steuern: 60<br>Bruttogesamt: 376                                                                                       |

|                       | BAR          |              | Kassensturz     Zählen Sie den Bargeidbes | tand der Kasse und tragen Sie ihn bitte | hier ein.          |    |
|-----------------------|--------------|--------------|-------------------------------------------|-----------------------------------------|--------------------|----|
| Aŭnzen<br>1 Cem<br>25 | 2 Cent<br>49 | s cent<br>19 | tasserbestard Sol<br>1.300,00 €           | Kassenbestand lat<br>1.299,98 €         | 0/terma<br>-0,02 € |    |
| 10 Cent               | 20 Cent      | 24           | 1                                         | 2                                       | 3                  |    |
| 1 Euro                | 2 turo       | 7            | 4                                         | 5                                       | 6                  | R- |
| cheine                |              |              | 7                                         | 8                                       | 9                  |    |
| 5 Euro                | 10 6/0       | 20 Euro      |                                           | 0                                       | G                  |    |

## Auswertungen und Protokollierung

#### Statistiken

Werten Sie im Menüpunkt "Statistiken" Ihre Geschäftszahlen für bestimmte Zeiträume aus.

#### Statistiken graphisch ausgeben

Geben Sie Statistiken als CSV-Datei aus oder speichern Sie sie als Bilddateien in Ihrer Galerie. Die entsprechenden Optionen finden Sie in den einzelnen Statistiken im Menü oben rechts.

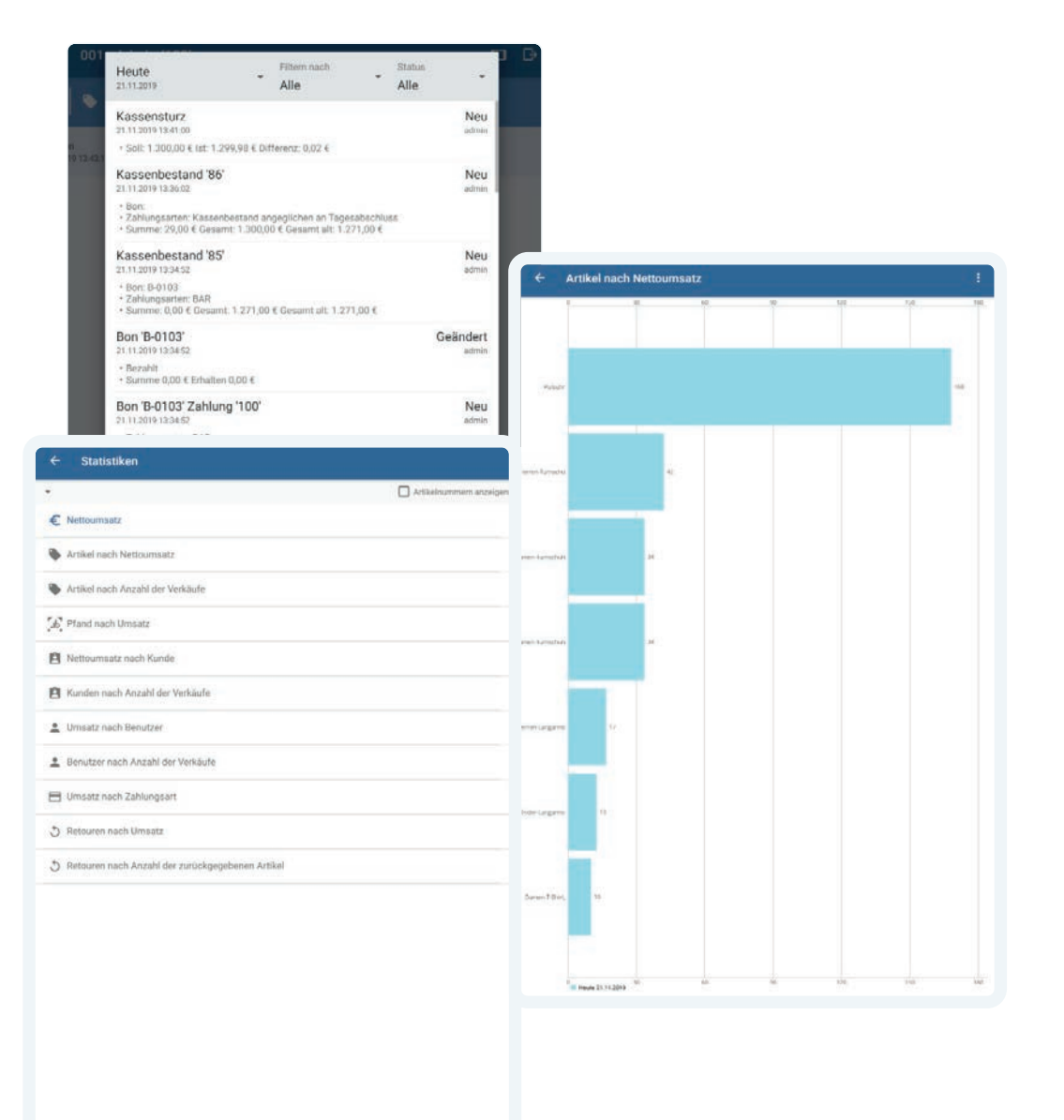

## Meldungen

Alle Informationen, Hinweise und Warnungen des laufenden Betriebes werden unter "Meldungen" gesammelt und können von Ihnen zur Fehlerbeseitigung herangezogen werden.

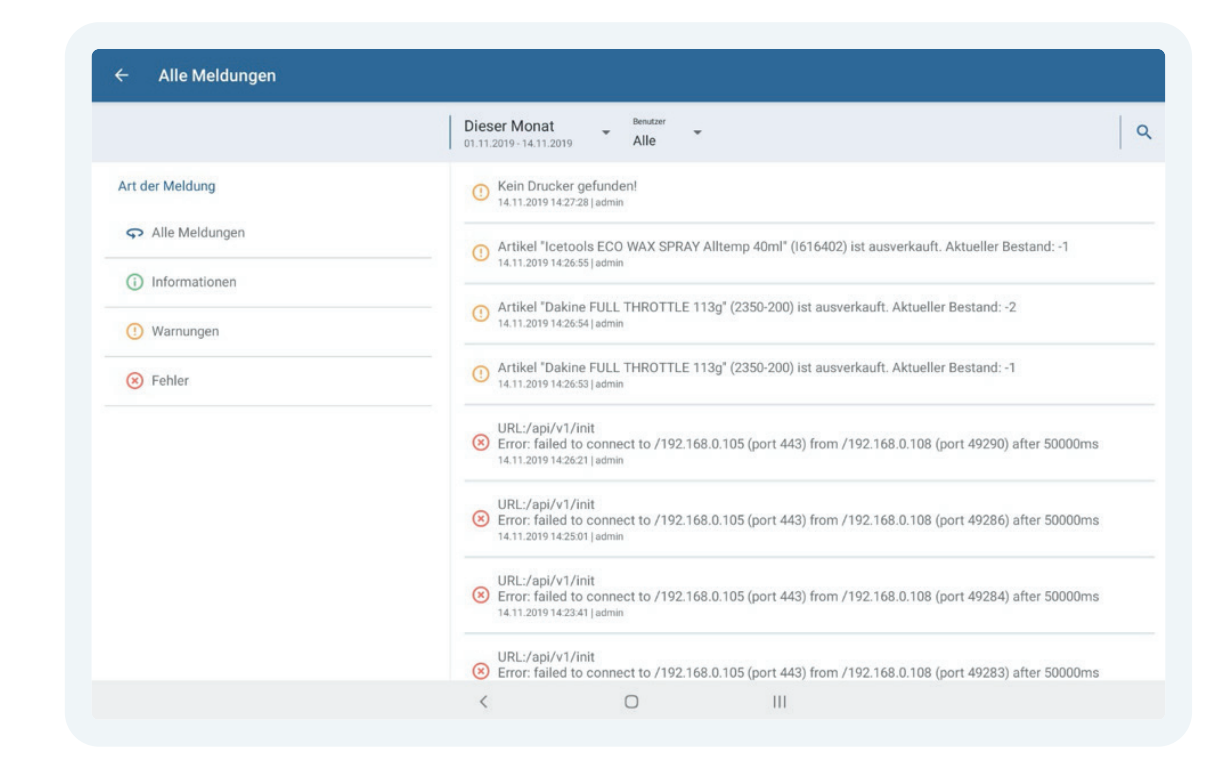

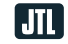

JTL-Software-GmbH Rheinstraße 7 D-41836 Hückelhoven Tel.:+49 24 33 805 68 - 01 Fax:+49 2433 970433 info@jtl-software.de

www.jtl-software.de @JTLSoftware f @JTLSoftware y

Geschäftsführer:

Janusch Lisson, Thomas Lisson Amtsgericht Mönchengladbach HRB 12450